# Alibaba Cloud

Quick BI Best Practices

Document Version: 20210414

C-J Alibaba Cloud

### Legal disclaimer

Alibaba Cloud reminds you to carefully read and fully understand the terms and conditions of this legal disclaimer before you read or use this document. If you have read or used this document, it shall be deemed as your total acceptance of this legal disclaimer.

- You shall download and obtain this document from the Alibaba Cloud website or other Alibaba Cloudauthorized channels, and use this document for your own legal business activities only. The content of this document is considered confidential information of Alibaba Cloud. You shall strictly abide by the confidentiality obligations. No part of this document shall be disclosed or provided to any third party for use without the prior written consent of Alibaba Cloud.
- 2. No part of this document shall be excerpted, translated, reproduced, transmitted, or disseminated by any organization, company or individual in any form or by any means without the prior written consent of Alibaba Cloud.
- 3. The content of this document may be changed because of product version upgrade, adjustment, or other reasons. Alibaba Cloud reserves the right to modify the content of this document without notice and an updated version of this document will be released through Alibaba Cloud-authorized channels from time to time. You should pay attention to the version changes of this document as they occur and download and obtain the most up-to-date version of this document from Alibaba Cloud-authorized channels.
- 4. This document serves only as a reference guide for your use of Alibaba Cloud products and services. Alibaba Cloud provides this document based on the "status quo", "being defective", and "existing functions" of its products and services. Alibaba Cloud makes every effort to provide relevant operational guidance based on existing technologies. However, Alibaba Cloud hereby makes a clear statement that it in no way guarantees the accuracy, integrity, applicability, and reliability of the content of this document, either explicitly or implicitly. Alibaba Cloud shall not take legal responsibility for any errors or lost profits incurred by any organization, company, or individual arising from download, use, or trust in this document. Alibaba Cloud shall not, under any circumstances, take responsibility for any indirect, consequential, punitive, contingent, special, or punitive damages, including lost profits arising from the use or trust in this document (even if Alibaba Cloud has been notified of the possibility of such a loss).
- 5. By law, all the contents in Alibaba Cloud documents, including but not limited to pictures, architecture design, page layout, and text description, are intellectual property of Alibaba Cloud and/or its affiliates. This intellectual property includes, but is not limited to, trademark rights, patent rights, copyrights, and trade secrets. No part of this document shall be used, modified, reproduced, publicly transmitted, changed, disseminated, distributed, or published without the prior written consent of Alibaba Cloud and/or its affiliates. The names owned by Alibaba Cloud shall not be used, published, or reproduced for marketing, advertising, promotion, or other purposes without the prior written consent of Alibaba Cloud. The names owned by Alibaba Cloud and/or its affiliates Cloud include, but are not limited to, "Alibaba Cloud", "Aliyun", "HiChina", and other brands of Alibaba Cloud and/or its affiliates, which appear separately or in combination, as well as the auxiliary signs and patterns of the preceding brands, or anything similar to the company names, trade names, trademarks, product or service names, domain names, patterns, logos, marks, signs, or special descriptions that third parties identify as Alibaba Cloud and/or its affiliates.
- 6. Please directly contact Alibaba Cloud for any errors of this document.

### **Document conventions**

| Style           | Description                                                                                                    | Example                                                                                                    |
|-----------------|----------------------------------------------------------------------------------------------------|----------------------------------------------------------------------------------------------------|
| <u>↑</u> Danger | A danger notice indicates a situation that<br>will cause major system changes, faults,<br>physical injuries, and other adverse<br>results. | Danger:<br>Resetting will result in the loss of user<br>configuration data.                                          |
| O Warning       | A warning notice indicates a situation<br>that may cause major system changes,<br>faults, physical injuries, and other adverse<br>results. | Warning:<br>Restarting will cause business<br>interruption. About 10 minutes are<br>required to restart an instance. |
| C) Notice       | A caution notice indicates warning<br>information, supplementary instructions,<br>and other content that the user must<br>understand.      | Notice:<br>If the weight is set to 0, the server no<br>longer receives new requests.                                 |
| ? Note          | A note indicates supplemental instructions, best practices, tips, and other content.                                                       | Note: You can use Ctrl + A to select all files.                                                                      |
| >               | Closing angle brackets are used to indicate a multi-level menu cascade.                                                                    | Click Settings> Network> Set network<br>type.                                                                        |
| Bold            | Bold formatting is used for buttons ,<br>menus, page names, and other UI<br>elements.                                                      | Click <b>OK</b> .                                                                                                    |
| Courier font    | Courier font is used for commands                                                                                                    | Run the cd /d C:/window command to enter the Windows system folder.                                                  |
| Italic          | Italic formatting is used for parameters and variables.                                                                                    | bae log listinstanceid<br>Instance_ID                                                                                |
| [] or [a b]     | This format is used for an optional value, where only one item can be selected.                                                            | ipconfig [-all -t]                                                                                                   |
| {} or {a b}     | This format is used for a required value, where only one item can be selected.                                                             | switch {active stand}                                                                                                |

# Table of Contents

| 1.Create a report where different data is available to different p | 05 |
|--------------------------------------------------------------------|----|
| 2.Use filters in a workbook                                        | 08 |
| 3. How do I use a query control to query data based on a date      | 12 |
| 4.Use filters in a dashboard                                       | 14 |
| 5.Associate multiple datasets with a dashboard                     | 17 |
| 6.How do I use a query control to query data based on a nume       | 19 |

# 1.Create a report where different data is available to different people

For example, if a sales team serves customers across the country, they must be able to track sales data for more than 30 provinces and their cities and county regions for any time period. As the business continuously grows and scales, the team views an ever-increasing amount of sales data. With such a large amount of data, it will greatly improve efficiency and avoid data leaks if only the sales data of a region that a person is responsible for is available to them.

Row-level permissions of Quick BI make different data of a report be available to different people. This section describes the feature by taking the company\_sales\_record dataset as an example. For more information about how to create a dataset, see Create a dataset.

**?** Note Currently, row-level permissions are only available in Quick BI Pro and Quick BI Enterprise Standard. If you want to activate Quick BI Pro or Quick BI Enterprise Standard, see Quick BI purchase, upgrade, and renew.

#### Configure row-level permissions

You can configure the row-level permissions of a dataset in the workspace.

You must configure the row-level permissions of a dataset when it is used to create a dashboard. If the dataset does not exist in a workspace, you must add this dataset to the workspace.

- 1. Log on to the Quick BI console.
- 2. Click the Workspace tab, and select a workspace.
- 3. Click **Dataset** to enter the dataset management page of this workspace.
- 4. Select the required dataset. Click the ellipsis icon or right-click this dataset, and select **Row-Level Permissions** as shown in the following figure.

| Home > | MyDatasets                                             |                                                                                            |
|--------|--------------------------------------------------------|--------------------------------------------------------------------------------------------|
| Name   | *                                                      |                                                                                            |
| Ũ      | company_sales_record_en_u<br>company_sales_record_en_u | 🗹 Edit                                                                                     |
| Ũ      | company_sales_record_en_u<br>company_sales_record_en_u | <ul> <li>II Create Dashboard</li> <li>Screate Workbook</li> <li>Edit Properties</li> </ul> |
| Ũ      | company_sales_record_en2<br>company_sales_record_en2   | Row-Level Permissions                                                                      |
|        | company_sales_record_en1                               | 🗇 Delete                                                                                   |

- 5. Select the Enable Row-Level Access Control check box, and select User / User Group Authorization.
- 6. Click the drop-down arrow and select a field such as area, as shown in the following figure.

|   | Row-Level                | Access to Dat  | aset company_sales_record_en          | X       |
|---|--------------------------|----------------|---------------------------------------|---------|
|   | <mark> Enable Rov</mark> | w-Level Access | Control Field <mark>area</mark>       | \$      |
|   | Group                    | User           | Permissions                           |         |
|   | Search by ke             | eyword Q       |                                       |         |
|   | marketing                |                |                                       |         |
|   | finance                  |                |                                       |         |
|   | sales                    |                |                                       |         |
|   | 学校中                      |                |                                       |         |
|   | the l                    |                |                                       |         |
|   | 2.810                    |                |                                       |         |
|   | aliyun                   |                |                                       |         |
|   |                          |                |                                       |         |
|   |                          |                |                                       |         |
| ( | Only the firs            | st 500 members | s are listed. However, you can search | for and |
| а | dd more men              | nbers.         |                                       | Close   |

7. Select a member in the list.

After you select a member, the field automatically appears in the **Permissions** area as shown in the following figure.

| Row-Level Access to Dat      | aset company_sales_record_en 🗙              |
|------------------------------|---------------------------------------------|
| Carable Row-Level Access     | Control Field area                          |
| Group User                   | Permissions                                 |
| Search by keyword Q          | ✓ 	☐ Configured Permissions                 |
| marketing                    | 🗸 🗁 area                                    |
| finance                      | ➤ Inherited Permissions (non-editabl        |
| sales                        | 🗸 🗁 area                                    |
| 7%A                          |                                             |
| <b>85</b>                    |                                             |
| 194                          |                                             |
| aliyat                       |                                             |
|                              |                                             |
|                              |                                             |
|                              |                                             |
| U Only the first 500 members | are listed. However, you can search for and |
| add more members.            | Close                                       |

- 8. Click area to expand all information contained in the field.
- 9. Select an area such as the selected region, and then click Add.

After you add a member, this member can only view the sales data of Northeast China.

**?** Note When you configure row-level permissions for a field of a dataset, you must configure the permissions for each member to access the dataset field. If you do not configure permissions for a member to view the data, all requests to access the configured data by the member will return no data.

10. Click **Close** to complete the configuration.

#### Verify row-level permissions

- 1. Click Personal workspace.
- 2. Click **Dashboard** to enter the dashboard management page.
- 3. Locate a dashboard, click the **Share** icon next to this dashboard.
- 4. Enter the account name of the person with whom you want to share the dashboard, and select an expiration date.

(?) Note Row-level permissions must be granted to the account of the person with whom you want to share the dashboard. Otherwise, you cannot check whether the permissions for the account work on the dashboard.

5. Click Save to share the report.

If row-level permissions are granted to the person with whom you want to share the dashboard, the person will be able to view the data they are authorized for, and only the data they are authorized for.

## 2.Use filters in a workbook

You can use **Filter**, **Filter Bar**, **Filters** to filter data. You can set filter conditions as required to obtain the required results.

Scenario: Compare shipping costs for East China, South China, and North China. This example is based on the company\_sales\_record dataset.

#### Prepare a workbook

You can create the following workbook based on the company\_sales\_record dataset and name it **Shipping costs**. For more information basic workbook operations, see <u>Overview</u> and <u>Create a workbook</u>.

| ĥ     | 🗇 🗙 Calibr             | i 12          | px 🔳        |     | ¥≣ € ⊒, | General | 10 123 🔳 📲 | 前最限 [[      | /細 豊 雨  | 21      | III 🖬 🖉 | 🖉 🛄 🚽                | × 11 🖲 🔿 | $\nabla$                 |
|-------|------------------------|---------------|-------------|-----|---------|---------|------------|-------------|---------|---------|---------|----------------------|----------|--------------------------|
| Paste | 🛉 🕐 쿠 B                | I U S A       | <u> è</u> = | = = | 1 🗄     | abc %   | s% 🔛 🗡     | <u></u> ∰ ≜ | 1 🖷 A 🔾 | ∑ Style |         | 🗌 Theme Config (     | b 🔍 🔻 🖠  | Filter Bar               |
| H1    | 8 Update <sub>fx</sub> |               |             |     |         |         |            |             |         |         |         |                      | Ready    | Highlight Pivot Tables   |
|       | A                      | В             | С           | D   | E       | F       | G          | н           | 1       | J       | К > 🗖   | Pow                  | ti       | filter data en us 🗸 🕅    |
| 1     | Area                   | Shipping_cost |             |     |         |         |            |             |         |         |         | 1.0W                 | ••       |                          |
| 2     | Central China          | 872775        |             |     |         |         |            |             |         |         |         | str.Area             | ⇔x       | Q Enter keyword search 🖒 |
| 3     | East China             | 1954194       |             |     |         |         |            |             |         |         |         | Į                    |          |                          |
| 4     | North China            | 2148882       |             |     |         |         |            |             |         |         |         |                      |          | Dimensions               |
| 5     | Northeast              | 1576604       |             |     |         |         |            |             |         |         |         | Column               |          | str. Area                |
| 6     | Northwest              | 910672        |             |     |         |         |            |             |         |         |         | in final t           |          |                          |
| 7     | South China            | 3235348       |             |     |         |         |            |             |         |         |         | M2 ElliShipping_cos  | st ⇒×    | Measures 📖               |
| 8     | Southwest              | 334821        |             |     |         |         |            |             |         |         |         | L                    |          | - 🗁 Default              |
| 9     |                        |               |             |     |         |         |            |             |         |         |         | Filters              |          | Nº Shipping cost         |
| 10    |                        |               |             |     |         |         |            |             |         |         |         | ,                    |          | empping_coot             |
| 11    |                        |               |             |     |         |         |            |             |         |         |         | Drag and drop fields |          |                          |
| 12    |                        |               |             |     |         |         |            |             |         |         |         |                      |          |                          |
| 13    |                        |               |             |     |         |         |            |             |         |         |         | Aggregator           | Itome    |                          |
| 14    |                        |               |             |     |         |         |            |             |         |         |         | Ayyreyates           | Items    |                          |
| 15    |                        |               |             |     |         |         |            |             |         |         |         |                      |          |                          |

#### Filter

The filter is a feature of a workbook. You can use a filter to filter data of a workbook.

1. In the **Shipping costs** workbook, select the **area** column or all of the data contained in the column.

**Note** You must select the **area** column or all of the data contained in the column to ensure a successful filter.

2. Click the Filter icon, select Filter as shown in the following figure.

| Paste | Calibri                    | 12p<br>IUSA   | × | = = |   | Genera<br>abc % |   | ▲ 毘 岐 (田 ½ | ∎ <b>∄</b> n<br>≣ 6 Q | 21 📰 🖩                 | в<br>Г Т | <mark>Jıll</mark><br>heme Config | -⊻ dı<br>⊛ @ | • |
|-------|----------------------------|---------------|---|-----|---|-----------------|---|------------|-----------------------|------------------------|----------|----------------------------------|--------------|---|
| A     | L Update <del>f</del> x Al | rea           |   |     |   |                 |   |            |                       | Filter Ready           | ٠        | Highlight Piv                    | ot Table     | s |
|       | А                          | В             | С | D   | E | F               | G | н > 🗖      | Pow                   | Clear t                | filte    | er data en us                    | ~            |   |
| 1     | Area                       | Shipping_cost |   |     |   |                 |   |            | ROW                   | A clear                |          | _uuuu_cn_uu                      |              |   |
| 2     | Central China              | 872775        |   |     |   |                 |   |            | Double-clie           | ck or drag-and-dro     |          |                                  |              | ் |
| 3     | East China                 | 1954194       |   |     |   |                 |   |            | L                     |                        |          |                                  |              |   |
| 4     | North China                | 2148882       |   |     |   |                 |   |            |                       |                        | Dir      | mensions                         |              |   |
| 5     | Northeast                  | 1576604       |   |     |   |                 |   |            | Column                |                        |          | Str. Area                        |              |   |
| 6     | Northwest                  | 910672        |   |     |   |                 |   |            | Double-clip           |                        |          |                                  |              |   |
| 7     | South China                | 3235348       |   |     |   |                 |   |            | L                     |                        | i Me     | asures 📖                         |              |   |
| 8     | Southwest                  | 334821        |   |     |   |                 |   |            |                       |                        |          | 🗁 Default                        |              |   |
| 9     |                            |               |   |     |   |                 |   |            | Filters               |                        |          | Nº Shipping                      | cost         |   |
| 10    |                            |               |   |     |   |                 |   |            | Drag and c            |                        |          |                                  |              |   |
| 11    |                            |               |   |     |   |                 |   |            |                       | nob lielos to filis a. |          |                                  |              |   |

3. Click the drop-down arrow for the **area** column, select **East**, **South**, and **North**, and click **OK** as shown in the following figure.

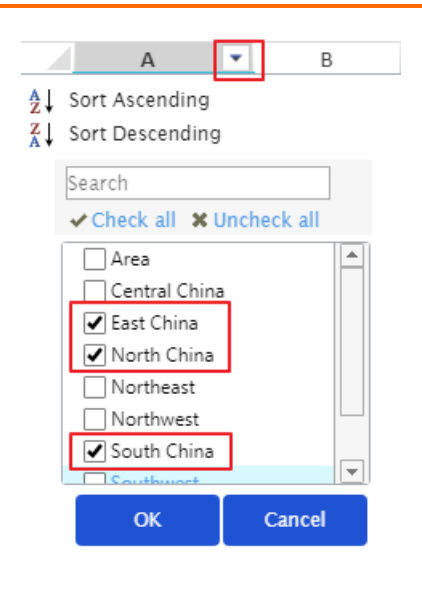

The filter results are shown in the following figure.

|   | A 🏹         | В       |
|---|-------------|---------|
| 3 | East China  | 1954194 |
| 4 | North China | 2148882 |
| 7 | South China | 3235348 |

#### Filter bar

You can use Filter Barto filter target data.

1. In the Shopping costs workbook, click Filter Bar and +Add Correlated Datasets as shown in the following figure.

| Paste | □ X ⊂<br>• <b>↑                                   </b> | Ilibri 12p<br>BIUSA | × |   | →= =+ =↓<br>◆ 69 | General<br>abc % | 10 123 | ≡ /≅<br> | ii 罠 眼<br>王 ₩ | [Ⅲ ½Ⅲ<br>●Ⅲ ●Ⅲ | <b>∄ ⊪</b><br>6 Q | 2↓<br>↓ Style |   | P<br>I Ther | l <b>ılıl</b><br>me Config | <u>≁</u> dı<br>⊛ @ | © Ø<br>▼ \$ | Filter Bar         |   |
|-------|--------------------------------------------------------|---------------------|---|---|------------------|------------------|--------|----------|---------------|----------------|-------------------|---------------|---|-------------|----------------------------|--------------------|-------------|--------------------|---|
| A     | 1 Update <sub>fx</sub>                                 | Area                |   |   |                  |                  |        |          |               |                |                   |               |   |             |                            |                    |             | Read               | Y |
| +4    | Add Relative Cu                                        | be                  |   |   |                  |                  |        |          |               |                |                   |               |   |             |                            | > 🗖                | Row         | 1                  | 1 |
| -     | А                                                      | ▼ B                 | с | D | E                | F                |        | G        | Н             |                | 1                 | J             | К | L           | М                          | N                  |             |                    |   |
| 1     | Area                                                   | Shipping_cost       |   |   |                  | -                |        | -        |               |                |                   |               |   | -           |                            |                    | ~ 1         |                    |   |
| 2     | Central China                                          | 872775              |   |   |                  |                  |        |          |               |                |                   |               |   |             |                            |                    | Column      |                    |   |
| 3     | East China                                             | 1954194             |   |   |                  |                  |        |          |               |                |                   |               |   |             |                            |                    |             | ck or drag-and-dro |   |
| 4     | North China                                            | 2148882             |   |   |                  |                  |        |          |               |                |                   |               |   |             |                            |                    |             |                    |   |
| 5     | Northeast                                              | 1576604             |   |   |                  |                  |        |          |               |                |                   |               |   |             |                            |                    |             |                    |   |
| 6     | Northwest                                              | 910672              |   |   |                  |                  |        |          |               |                |                   |               |   |             |                            |                    | Filters     |                    |   |
| 7     | South China                                            | 3235348             |   |   |                  |                  |        |          |               |                |                   |               |   |             |                            |                    |             |                    |   |
| 8     | Southwest                                              | 334821              |   |   |                  |                  |        |          |               |                |                   |               |   |             |                            |                    |             |                    |   |
| 9     |                                                        |                     |   |   |                  |                  |        |          |               |                |                   |               |   |             |                            |                    |             |                    |   |
| 10    |                                                        |                     |   |   |                  |                  |        |          |               |                |                   |               |   |             |                            |                    | Aggrega     | tes Items          |   |
| 11    |                                                        |                     |   |   |                  |                  |        |          |               |                |                   |               |   |             |                            |                    |             |                    |   |
| 12    |                                                        |                     |   |   |                  |                  |        |          |               |                |                   |               |   |             |                            |                    |             |                    |   |

2. Double click the **area** field or drag this field to the **Filter Fields** area and click the **Set Filter** icon as shown in the following figure.

| Area | a:            |               | l Relative | Cube |   |   |   |   |   |   |   |   |   | > 🗖 | Query Source Field            | filter_data_en_us 🛛 🗸 🗹 |
|------|---------------|---------------|------------|------|---|---|---|---|---|---|---|---|---|-----|-------------------------------|-------------------------|
|      |               |               | i reduire  | cube |   |   |   |   |   |   |   |   |   |     | Area                          |                         |
|      | A             | ▼ B           | С          | D    | E | F | G | Н | 1 | J | K | L | M | N   | Str. Area 🕫 🖓 前               | <u>.</u>                |
| 1    | Area          | Shipping_cost |            |      |   |   |   |   |   |   |   |   |   |     |                               | Dimensions              |
| 2    | Central China | 872775        |            |      |   |   |   |   |   |   |   |   |   |     | Double dick or drag and drag  | Str. Area               |
| 3    | East China    | 1954194       |            |      |   |   |   |   |   |   |   |   |   |     | Double-click of drag-and-drop |                         |
| 4    | North China   | 2148882       |            |      |   |   |   |   |   |   |   |   |   |     |                               | Measures ===            |
| 5    | Northeast     | 1576604       |            |      |   |   |   |   |   |   |   |   |   |     |                               | - 🗁 Default             |
| 6    | Northwest     | 910672        |            |      |   |   |   |   |   |   |   |   |   |     |                               | Nº Shipping_cost        |
| 7    | South China   | 3235348       |            |      |   |   |   |   |   |   |   |   |   |     |                               |                         |
| 8    | Southwest     | 334821        |            |      |   |   |   |   |   |   |   |   |   |     |                               |                         |

3. In the Set Filter dialog box, configure the options as shown in the following figure and choose OK > OK.

| Filter Item Settings | Data 📦 filter_data_en_us              |                             | ×                        |  |  |  |  |  |
|----------------------|---------------------------------------|-----------------------------|--------------------------|--|--|--|--|--|
| View source field    | Label: Area                           |                             |                          |  |  |  |  |  |
| 🐭 Area               | The same data set Different data sets | Set Filter Criteria         |                          |  |  |  |  |  |
|                      | Select All                            | Filter By Condition         | Filter By Enumeration    |  |  |  |  |  |
|                      | Charts-Sheet1!Pivot Table1            | Radio 💿 Multiple Select     |                          |  |  |  |  |  |
|                      |                                       | East China,South China,Nort | th China <del></del>     |  |  |  |  |  |
|                      |                                       | Please Enter a Name to S    | 3 Added 🛛 🕮 Manual Input |  |  |  |  |  |
|                      |                                       | Central China               | ~                        |  |  |  |  |  |
|                      |                                       | 🛃 East China                | East China 🔟             |  |  |  |  |  |
|                      |                                       | 🗹 North China               | South China 👖            |  |  |  |  |  |
|                      |                                       | Northeast                   | North China 🔟            |  |  |  |  |  |
|                      |                                       | Northwest                   |                          |  |  |  |  |  |
|                      |                                       | 🗹 South China               |                          |  |  |  |  |  |
|                      |                                       | Southwest                   |                          |  |  |  |  |  |
|                      |                                       |                             |                          |  |  |  |  |  |
|                      |                                       |                             |                          |  |  |  |  |  |
|                      |                                       | Select All                  | Added3Article 💼          |  |  |  |  |  |
|                      |                                       | Sort by fixed value         | ок                       |  |  |  |  |  |

4. Click Search to obtain the results as shown in the following figure.

| ea:<br>ast China,South Cl | Area:<br>hina,• East C | hina,North | China,* | +Add Relative | Cube |   |   |   |   |   |   |   |   |   |   |   |   |   |   | [ | Search |
|---------------------------|------------------------|------------|---------|---------------|------|---|---|---|---|---|---|---|---|---|---|---|---|---|---|---|--------|
| A                         | • B                    | С          | D       | E             | F    | G | н | 1 | J | К | L | M | N | 0 | р | Q | R | S | т |   |        |
| Area                      | Shipping_cost          |            |         |               |      |   |   |   |   |   |   |   |   |   |   |   |   |   |   |   |        |
| East China                | 1954194                |            |         |               |      |   |   |   |   |   |   |   |   |   |   |   |   |   |   |   |        |
| South China               | 3235348                |            |         |               |      |   |   |   |   |   |   |   |   |   |   |   |   |   |   |   |        |
| North China               | 2148882                |            |         |               |      |   |   |   |   |   |   |   |   |   |   |   |   |   |   |   |        |

#### Filters

When you create a workbook, you can use the Filters feature to filter data.

1. When you create a workbook, drag the **area** field to the **Filters** area and click the Set Filter icon as shown in the following figure.

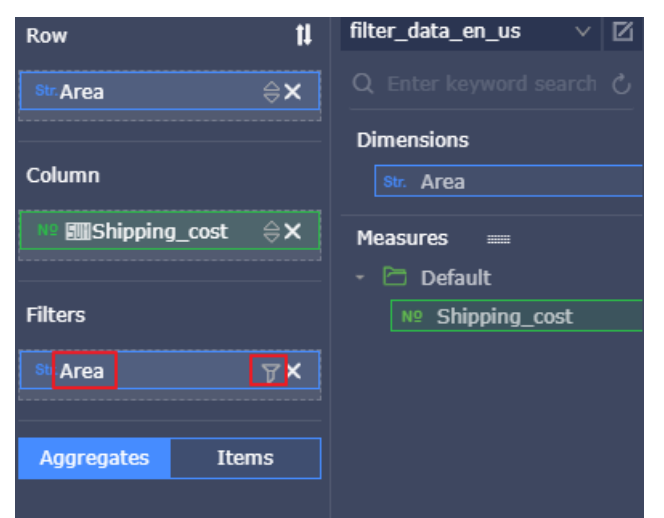

In the Set Filter dialog box, configure the options as shown in the following figure and choose OK
 OK.

| Set Filter                  |                      |            |         | $\times$        |
|-----------------------------|----------------------|------------|---------|-----------------|
| 🗊 filter_data_en_us         | Str. Are             | ea         |         |                 |
| Filter By Condition         | Filte                | er By Enum | eration |                 |
| Radio 💿 Multiple Select     |                      |            |         |                 |
| East China,North China,Sout | h China <del>√</del> |            |         |                 |
| Please Enter a Name to S    | 3 Added              | 🗐 Manua    | l Input |                 |
| Central China               |                      |            | ~       |                 |
| 🗹 East China                | East Chin            | ia         | Ū       |                 |
| 🗸 North China               | North Ch             | ina        | Ū       |                 |
| Northeast                   | South Ch             | ina        | Ū       |                 |
| Northwest                   |                      |            | ¢       |                 |
| 🔽 South China 🛛 🕀           |                      |            | ve      | est 9           |
| Southwest                   |                      |            | Cł      | nir 32<br>est 3 |
| Select All                  | Added3Ar             | ticle      | Ū       |                 |
| Sort by fixed value         |                      | ОК         |         |                 |

3. Click **Update**. The filter results are shown in the following figure.

| Area | :           |          | 下 前 Area     | :           |            | +Add | Relative Ci | Row 1                  | filter_data_en_us 🗸 🗹 |
|------|-------------|----------|--------------|-------------|------------|------|-------------|------------------------|-----------------------|
| Eas  | t China,Sou | uth Chir | ia,▼ Eas     | t China,Nor | th China,▼ |      |             | Str. Area 😂 🗙          |                       |
|      | A           | •        | В            | С           | D          |      | E           |                        |                       |
| 1    | Area        |          | Shipping_cos | st          |            |      |             |                        | measures              |
| 2    | East China  |          | 19541        | 94          |            |      |             | Column                 | 🝷 🗁 Default           |
| 3    | North Chin  | na       | 21488        | 32          |            |      |             | Nº En Shinning cost ≙X | Nº Shipping_cost      |
| 4    | South Chin  | na       | 32353        | 48          |            |      |             |                        |                       |
| 5    |             |          |              |             |            |      |             |                        |                       |
| 6    |             |          |              |             |            |      |             | Filters                |                       |
| 7    |             |          |              |             |            |      |             |                        |                       |
| 8    |             |          |              |             |            |      |             | Str.Area 🍸 🗙           |                       |
| 9    |             |          |              |             |            |      |             |                        |                       |
| 10   |             |          |              |             |            |      |             | Anaronatos Items       |                       |
| 11   |             |          |              |             |            |      |             |                        |                       |
| 12   |             |          |              |             |            |      |             |                        |                       |
| 13   |             |          |              |             |            |      |             |                        |                       |
| 14   |             |          |              |             |            |      |             |                        |                       |
| 15   |             |          |              |             |            |      |             | Preview Lines 1000     |                       |
| 16   |             |          |              |             |            |      |             |                        |                       |
| -    | - F         | Sheet    | 1 🕀          |             |            | :    | 4           | Update                 |                       |

# 3.How do I use a query control to query data based on a date field?

You can use a query control to query data based on a date field. The following example uses the company\_sales\_record dataset to describe how to use a query control to query data based on a date field.

#### Create a dataset

- 1. Log on to the Quick BI console.
- 2. Click the **Workspace** tab. On the Workspace page that appears, click **Data Sources** in the left-side navigation pane.
- 3. On the Data Sources page that appears, click **Create Data Source** in the upper-right corner. In the Add Data Source dialog box that appears, select a data source.
- 4. Click the **Create Dataset** icon in the Actions column that corresponds to the data source. For more information, see **Create a dataset**.

#### Create a dashboard

- 1. On the Datasets page, find the target dataset, and click the **Create Dashboard** icon in the Actions column. In the dialog box that appears, specify the dashboard type and click OK.
- 2. On the dashboard edit page that appears, click the Edit Dataset icon and select the **company\_sales\_record** dataset.
- 3. Create the following chart and save the dashboard.

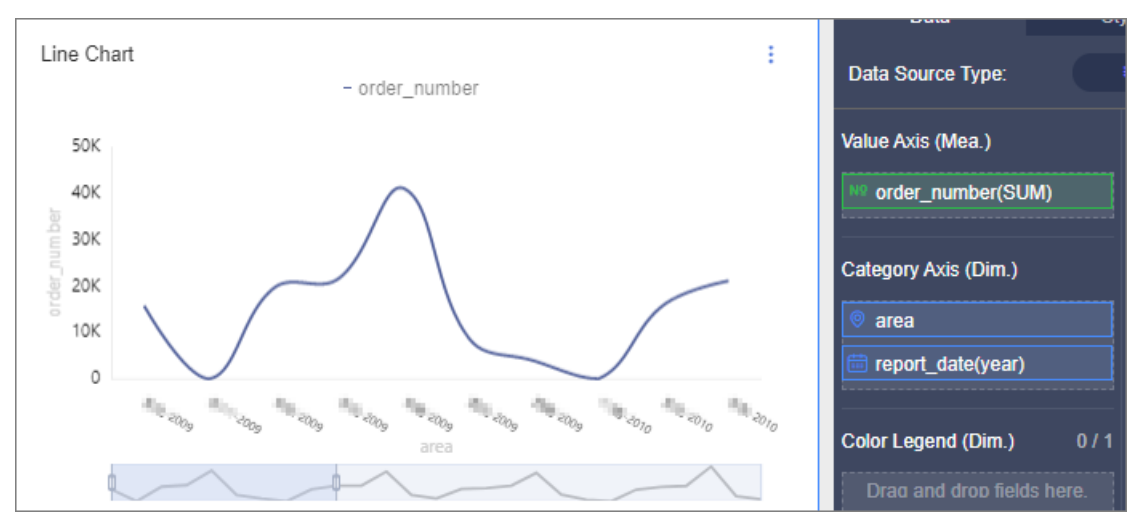

#### Query data of a date range

- 1. Click the **Query control** icon.
- 2. Click the New filter icon in the query control.
- 3. In the **Query condition setting** dialog box that appears, specify the query condition name, associated charts and fields, and the query condition. For more information, see **Query data based** on a date field.
- 4. Click **OK** to complete the configurations.

5. In the query control, specify the time range that you want to query and click **Inquire**. The chart to which the query control applies is updated.

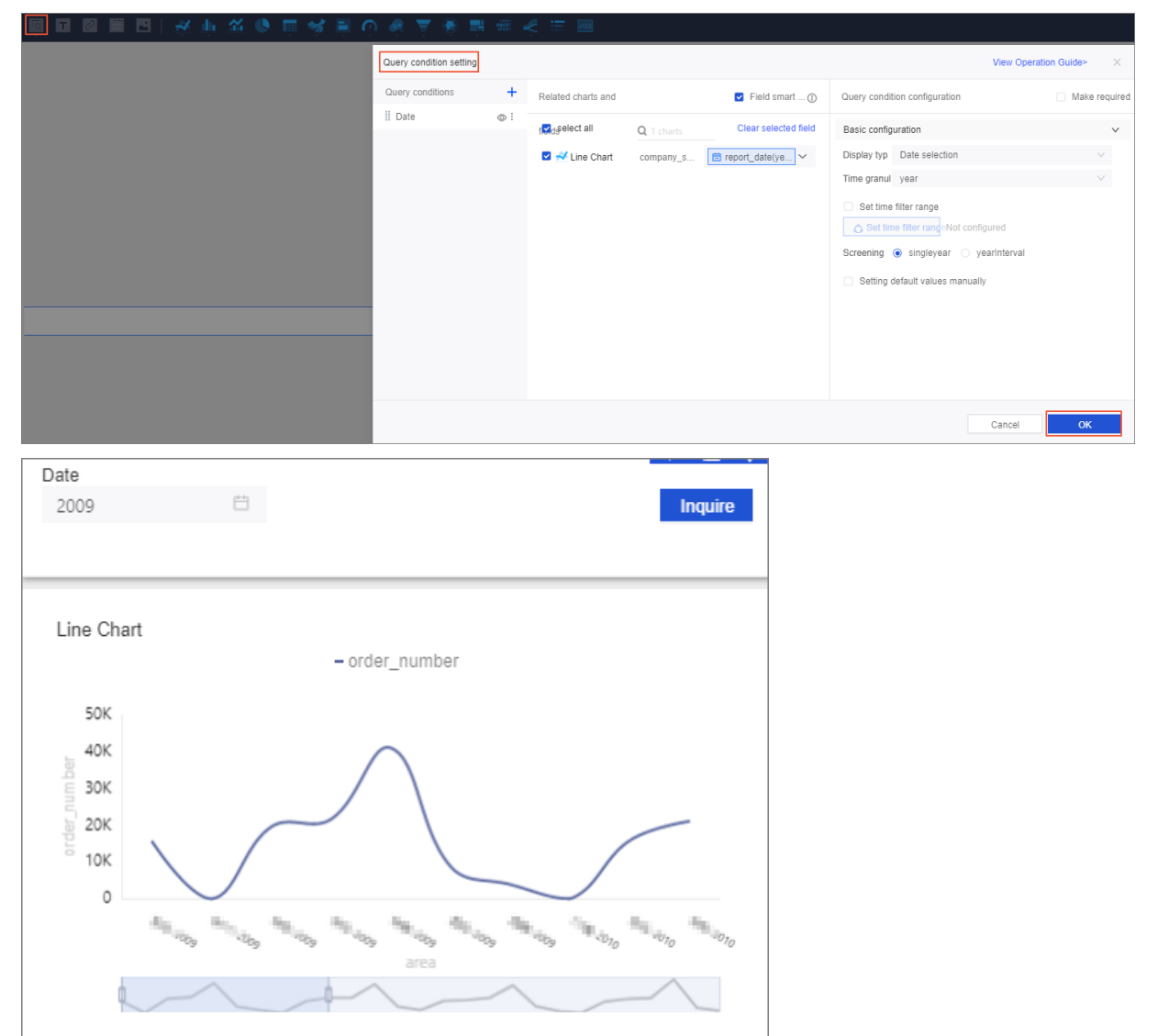

## 4.Use filters in a dashboard

In a dashboard, you can use filters to filter data to refine the results for a report. You can obtain the required data that meets the specified filter conditions.

Scenario: Compare shipping costs for East China, South China, and North China based on the company\_sales\_record dataset.

#### Create a dataset

- 1. Log on to the Quick BI console.
- 2. Choose Workspace > Data Source to enter the Data Sources page.
- 3. Click Create Data Sources to select a data source.
- 4. Click the Create Dataset icon to create a dataset.

#### Create a dashboard

- 1. Click **Dashboards** to enter the Dashboards page.
- 2. Click the Switch dataset icon, and select the **company\_sales\_record** dataset.
- 3. Select a chart such as a pie chart.
- 4. Select a field as shown in the following figure.

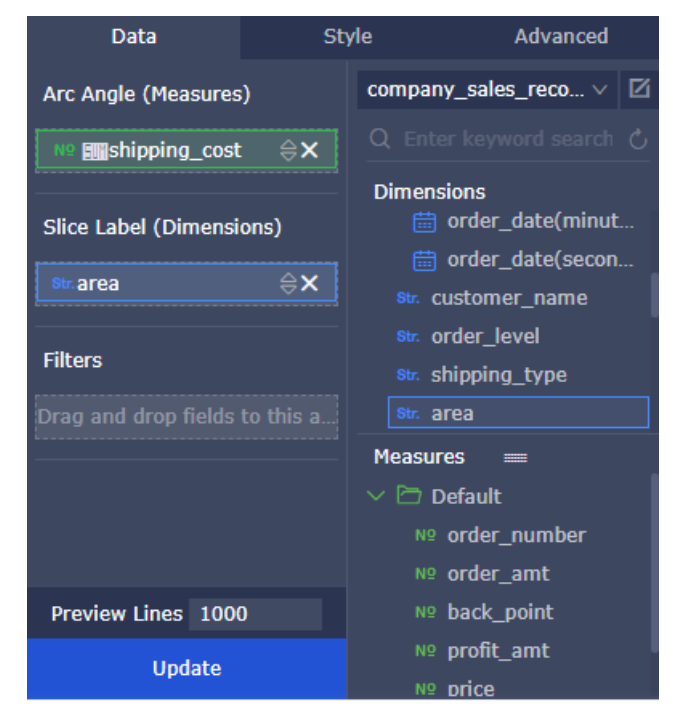

5. Click Update. A chart is generated automatically.

#### Filter data

1. Drag the **area** field to the **Filters** area as shown in the following figure.

| Data                             | Sty           | le Advanced                                                  |
|----------------------------------|---------------|--------------------------------------------------------------|
| Arc Angle (Measures              | )             | company_sales_reco $\vee$                                    |
| Nº <b>m</b> shipping_cost        | : <b>\\$X</b> | Q Enter keyword search 🖒                                     |
| Slice Label (Dimensi<br>Str.area | ons)<br>⊜×    | Dimensions                                                   |
| Filters                          |               | <sup>Str.</sup> order_level<br><sup>Str.</sup> shipping_type |
| Str.area                         | ₽×            | Str. area                                                    |
|                                  |               | Measures 📖                                                   |
|                                  |               | 💛 🗁 Default                                                  |
|                                  |               | Nº order_number                                              |
|                                  |               | № order_amt                                                  |
| Preview Lines 1000               | D             | № back_point                                                 |
| Update                           |               | Nº profit_amt<br>Nº price                                    |

2. Click Filters icon to set filter conditions as shown in the following figure.

| Set Filter                        |                 | $\times$ | Labels (Dimensi | ons) |
|-----------------------------------|-----------------|----------|-----------------|------|
| <pre>fcompany_sales_reco</pre>    | ⊚ area          |          | 💿 area          |      |
| Filter by Condition               | Filter by Value |          | Filters         |      |
| Single Select     Multiple Select | ect             |          | 💿 area          |      |
|                                   | •               |          |                 |      |
|                                   |                 |          |                 |      |
|                                   |                 |          |                 |      |
|                                   |                 |          |                 |      |
|                                   | Cancel          | ок       |                 |      |

3. Choose **Enum > Multiple Select** and click the drop-down arrow to list all options as shown in the following figure.

| Set Filter                                 | ×                         |
|--------------------------------------------|---------------------------|
| <pre>fcompany_sales_reco</pre>             | 💿 area                    |
| Filter by Condition Single Select Multiple | Filter by Value           |
| Search by name.                            | Specify                   |
| Center<br>East<br>North                    |                           |
| Northeast                                  | Add required items from K |
| South                                      | the left-side list.       |
| Select All                                 |                           |
| Add by Select Sequence                     | ОК                        |

- 4. Select East, North, and South and click OK.
- 5. Click **Update** to update the chart. The chart shows only the comparison results of shipping costs for East China, North China, and South China as shown in the following figure.

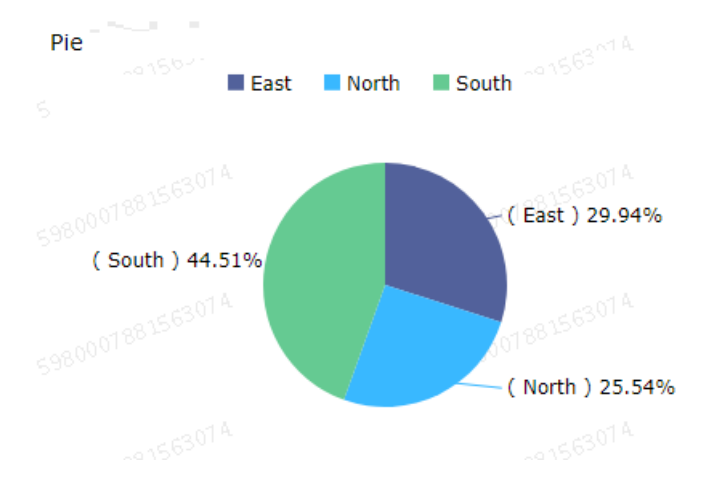

# 5.Associate multiple datasets with a dashboard

When you configure a cross-chart reference, you can associate a single dataset or multiple datasets with available charts in a dashboard. When you want to compare data from multiple datasets, you must select an associated field from each dataset. Some values of these selected fields must be the same. Otherwise, you cannot compare multiple datasets. This example is based on the company\_sales\_record\_en\_us and company\_sales\_record datasets.

#### Create a dataset

- 1. Log on to the Quick BI console.
- 2. Choose **Workspace > Datasets** to enter the Datasets page.
- 3. Click Create Data Sources to select a data source.
- 4. Click the Create Dataset icon to Create a dataset.

#### Create a dashboard

- 1. Click Dashboards to enter the Dashboards page.
- 2. On the Data tab, select the company\_sales\_record\_en\_us dataset.
- 3. Select a chart such as table.
- 4. Select the required fields.
- 5. Click **Update** to update the chart.
- 6. Click the Style tab, rename the chart to Overseas report.
- 7. On the Data tab, select the company\_sales\_record dataset.
- 8. Select a chart and fields, such as table.
- 9. Click **Update** to update the chart.
- 10. Click the Style tab, rename the chart Domestic report.
- 11. Click **Save** to save the dashboard.

#### Associate multiple datasets with a dashboard

- 1. Click the Filter Bar control, and drag the control at the top of the dashboard.
- 2. On the data tab, select a dataset, such as company\_sales\_record.
- 3. Select a field to be filtered such as product\_box.
- 4. Click the Set Filter icon.
- 5. In the Set Filter dialog box, click the Single-Dataset tab and select Domestic report.
- 6. Click the **Multi-Dataset** tab, and click the drop-down arrow of Overseas report to view the field list.
- 7. Select the product\_box field.
- 8. In the Set Filter area, click Filter by Enumeration and select Radio or Multiple Select.
- 9. Click the drop-down arrow of product\_box, select the values to be filtered, and click **OK**.
- 10. Click Search to obtain the query results from both the Overseas report chart and the Domestic

report chart.

# 6.How do I use a query control to query data based on a numeric field?

You can use a query control to query data based on a numeric field.

Scenario: Query provinces and cities with whose profits are within the range from USD 2,500 to USD 4,500. In this example, the company\_sales\_record dataset is used.

#### Create a dataset

- 1. Log on to the Quick BI console.
- 2. Click the **Workspace** tab. On the Workspace page that appears, click **Data Sources** in the left-side navigation pane.
- 3. On the Data Sources page that appears, click **Create Data Source** in the upper-right corner. In the Add Data Source dialog box that appears, select a data source.
- 4. Click the **Create Dataset** icon in the Actions column that corresponds to the data source. For more information, see **Create a dataset**.

#### Create a dashboard

- 1. On the Datasets page, find the target dataset, and click the **Create Dashboard** icon in the Actions column. In the dialog box that appears, specify the dashboard type and click OK.
- 2. On the dashboard edit page that appears, click the Edit Dataset icon and select the company\_sales\_record dataset.
- 3. Create the following cross table.

| <b>T</b> 1 1        |                | 0544   |                  |               |           |                               |
|---------------------|----------------|--------|------------------|---------------|-----------|-------------------------------|
| oss lable-company_s | ales_record_er | n_0514 |                  |               | :         | Data Source Type:             |
| report_date(year)   | province       | city   | product_sub_type | shipping_cost | order_amt |                               |
| 09                  | Jiangsu        | 82     | G2r              | 40            | 2408      | Rows                          |
| 09                  | Jiangsu        | 100    | 第四, 四子, 何        | 3             | 93        |                               |
| 09                  | Jiangsu        | 10.0   | たび開発品            | 20            | 1124      | report_date(year)             |
| 09                  | Jiangsu        | 10.0   | 810128           | 10            | 1036      | province                      |
| 09                  | Jiangsu        | 524    | 2752880+         | 14            | 158       | © city                        |
| 09                  | Jiangsu        | 25/1   | 0.81854          | 4             | 1284      | Str. product_sub_type         |
| 09                  | Jianosu        | 500    | 10%              | 10            | 346 ~     | +1                            |
|                     |                |        |                  |               |           | Columns                       |
|                     |                |        |                  |               |           |                               |
|                     |                |        |                  |               |           | <pre>shipping_cost(SUM)</pre> |
|                     |                |        |                  |               |           | Nº order_amt(SUM)             |

#### Query numeric data

- 1. Click the Query control icon.
- 2. Click the **New filter** icon in the query control.
- 3. In the **Query condition setting** dialog box that appears, specify the query condition name, associated charts and fields, and the query condition. For more information, see **Query data based** on a numeric field.
- 4. Click **OK** to complete the configurations.

5. In the query control, specify the value range that you want to query and click **Inquire**. The chart to which the query control applies is updated.

|                                                                                                    | O TI                     | ps: No query currently                                                                                   | Query condition setting                                                 |                                                                                                  |                          |                      |                                      | View Operation Gu                                | de> ×        |
|----------------------------------------------------------------------------------------------------|--------------------------|----------------------------------------------------------------------------------------------------|-------------------------------------------------------------------------|--------------------------------------------------------------------------------------------------|--------------------------|----------------------|--------------------------------------|--------------------------------------------------|--------------|
|                                                                                                    |                          |                                                                                                    | Query conditions                                                        | + ;                                                                                              | Related charts and       | Field smart 👔        | Query condition co                   | onfiguration                                     | Make require |
| ross Table-company_sales_reco                                                                                                    | ord_en_0514              |                                                                                                    | II Profit_amt                                                           | © :<br>1                                                                                         | Odgelect all Q, 2 charts | Clear selected field | Basic configuratio                   | n                                                | $\vee$       |
| report_date(year) provi                                                                                                    | nce city<br>憲宣           | product_sub_type<br>信时                                                                                   |                                                                         |                                                                                                  | □ 📈 Line Chart company_s |                      | Display typ Nun                      | nerical input box                                |              |
| 009 Jiangsu                                                                                                    | 南京                       | 前刀,尺子,锯                                                                                                  |                                                                         |                                                                                                  | Cross Table company s    | Nº profit amt        | Aggregation                          |                                                  |              |
| 109 Jiangsu                                                                                                    | 南京                       | 办公装饰品<br>安田电路                                                                                            |                                                                         |                                                                                                  |                          |                      | method Sum                           | mation                                           |              |
| 009 Jiangsu                                                                                                    | · 用示<br>盐城               | 夹子及其配件                                                                                                   |                                                                         |                                                                                                  |                          |                      | Conditional<br>form                  |                                                  |              |
| 09 Jiangsu                                                                                                    | 苏州                       | 电脑配件                                                                                                    |                                                                         |                                                                                                  |                          |                      | <ul> <li>Single condition</li> </ul> | on 🔿 Or condition 💿 And cond                     | ion          |
|                                                                                                    |                          |                                                                                                    |                                                                         |                                                                                                  |                          |                      |                                      | Cancel                                           |              |
| rofit_amt<br>· <u> </u>                                                                                                    |                          | and <(Less                                                                                               | × <u>2500</u>                                                           | ()<br>百                                                                                          |                          |                      |                                      | Inq                                              | uire         |
| rofit_amt<br><u>100</u><br>Cross Table-con<br>report_date(y                                                                                                    | /<br>npany_sak           | nd <(Less<br>es_record_er<br>province                                                                    | <ul> <li><u>2500</u></li> <li>n_0514</li> <li>city</li> </ul>           | 0 a                                                                                              | roduct_sub_type          | shipping_co          | st                                   | order_amt                                        | uire         |
| rofit_amt<br><u>100</u><br>Cross Table-con<br>report_date(y<br>2009                                                                                                    | /<br>npany_sale<br>year) | und <(Less<br>es_record_er<br>province<br>tiangsu                                                        | ✓ 2500 n_0514 city                                                      | ©                                                                                                | roduct_sub_type          | shipping_co          | st<br>40                             | order_amt                                        | uire         |
| rofit_amt<br>→ <u>100</u><br>Cross Table-con<br>report_date(y<br>2009<br>2009                                                                                                    | pany_sale<br>year)       | and <(Less<br>es_record_er<br>province<br>liangsu                                                        | ✓ 2500 n_0514 city                                                      | 0<br>0<br>1<br>1                                                                                 | roduct_sub_type          | shipping_co          | st<br>40<br>10                       | order_amt<br>2408<br>1036                        | uire         |
| rofit_amt<br>Market Market Mark | /<br>npany_sale<br>year) | nd <(Less<br>es_record_er<br>province<br>liangsu<br>liangsu                                              | 2500 n_0514 city                                                        | O T                                                                                              | roduct_sub_type          | shipping_co          | st<br>40<br>10<br>18                 | order_amt<br>2408<br>1036<br>3122                | uire         |
| rofit_amt<br>100<br>Cross Table-con<br>report_date(y<br>2009<br>2009<br>2009<br>2009<br>2009                                                                                                    | /pany_sale               | und <(Less<br>es_record_er<br>province<br>liangsu<br>liangsu<br>liangsu<br>liangsu                       | 2500       n_0514       city                                            | © 育<br>一<br>一<br>一<br>一<br>一<br>一<br>一                                                           | roduct_sub_type          | shipping_co          | st<br>40<br>10<br>18<br>18           | order_amt<br>2408<br>1036<br>3122<br>6652        | Jire         |
| rofit_amt                                                                                                    | year)                    | und <(Less<br>es_record_er<br>province<br>liangsu<br>liangsu<br>liangsu<br>liangsu<br>liangsu            | 2500       n_0514       city                                            | 〇<br>百<br>一<br>一<br>一<br>一<br>一<br>一<br>一<br>一<br>一<br>一<br>一<br>一                               | roduct_sub_type          | shipping_co          | st<br>40<br>10<br>18<br>18<br>4      | order_amt<br>2408<br>1036<br>3122<br>6652<br>442 | uire         |
| rofit_amt<br>> <u>V</u> 100<br>Cross Table-con<br>report_date(1)<br>2009<br>2009<br>2009<br>2009<br>2009<br>2009<br>2009<br>2009                                                                                                    | year)                    | and <(Less<br>es_record_er<br>province<br>liangsu<br>liangsu<br>liangsu<br>liangsu<br>liangsu<br>liangsu | 2500       n_0514       city       iiiiiiiiiiiiiiiiiiiiiiiiiiiiiiiiiiii | 〇<br>百<br>一<br>一<br>一<br>一<br>一<br>一<br>一<br>一<br>一<br>一<br>一<br>一<br>一<br>一<br>一<br>一<br>一<br>一 | roduct_sub_type          | shipping_co          | st 40<br>10<br>18<br>18<br>4<br>60   | order_amt 2408 1036 3122 6652 442 12488          | uire         |